## **Sharepoint Konfiguration**

Welchseln Sie über das Konfigurationsmenü auf die Seite Websiteeinstellungen.

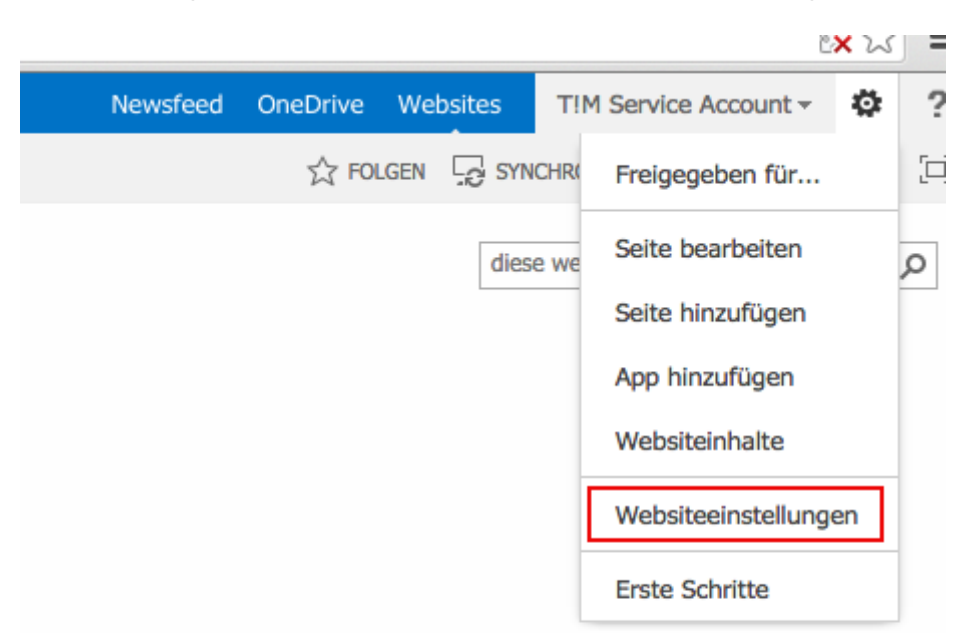

--- Klicken Sie auf den Link Websitebibliotheken und listen.

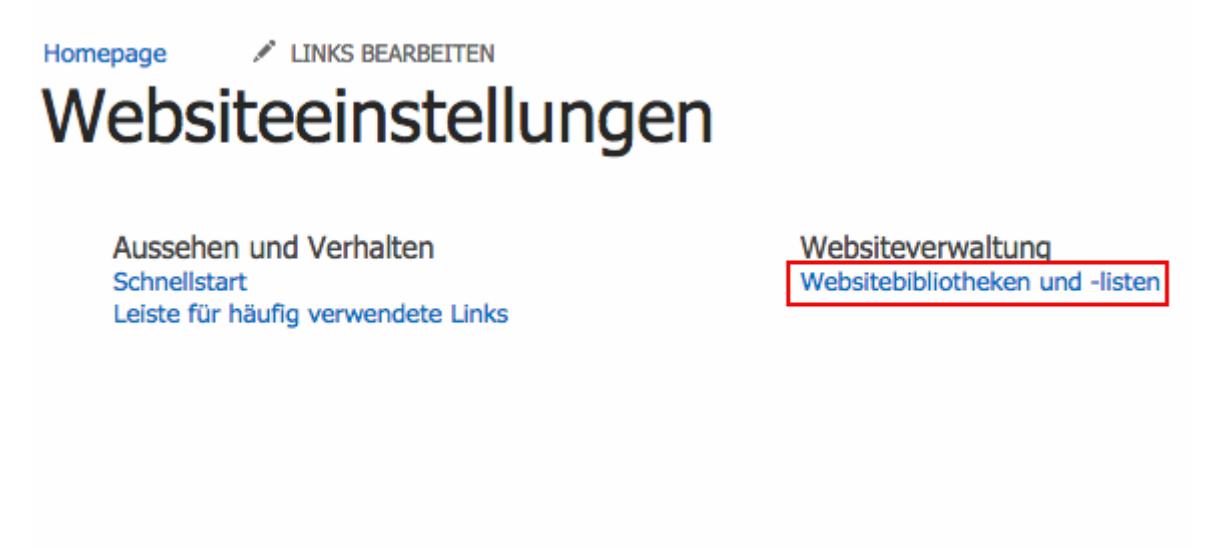

Klicken Sie auf den Link Spalte erstellen.

| Spalte erstellen                                                                                                    |                 |
|----------------------------------------------------------------------------------------------------|-----------------|
| Aus vorhandenen Websitespalten hinzufügen                                                                               |                 |
| Spaltensortierung                                                                                                    |                 |
| Indizierte Spalten                                                                                                    |                 |
| Ansichten                                                                                                    |                 |
| Mit einer Ansicht von Dokumentbibliothek können Sie eine bestimmte Auswahl von Elementen oder die Elemente in einer bes |                 |
| Ansicht (Klicken Sie hier zum Bearbeiten)                                                                               | Standardansicht |
| Alle Dokumente                                                                                                    | $\checkmark$    |
| Ansicht erstellen                                                                                                    |                 |

—- Konfigurieren Sie die neue Spalten wie unten abgebildet. Der Name der neuen Spalte kann frei gewählt werden.

## Einstellungen - Spalte erstellen o

| Name und Typ                               | Spaltenname:                                                                                      |
|--------------------------------------------|---------------------------------------------------------------------------------------------------|
| Geben Sie einen neuen Namen für diese      | UID                                                                                               |
| Spalte ein, und wählen Sie den Typ der     |                                                                                                   |
| speichern möchten.                         | Der Informationstyp in dieser Spalte ist:                                                         |
|                                            | C Eine Textzeile                                                                                  |
|                                            | O Mehrere Textzeilen                                                                              |
|                                            | 🔿 Auswahl (Menü)                                                                                  |
|                                            | Zahl (1 / 1,0 / 100)                                                                              |
|                                            | O Währung (\$, ¥, €)                                                                              |
|                                            | O Datum und Uhrzeit                                                                               |
|                                            | <ul> <li>Nachschlagen (in Informationen, die sich bereits auf dieser Website befinden)</li> </ul> |
|                                            | 🔾 Ja/Nein (Kontrollkästchen)                                                                      |
|                                            | O Person oder Gruppe                                                                              |
|                                            | C Link oder Bild                                                                                  |
|                                            | <ul> <li>Berechnet (Berechnung basiert auf anderen Spalten)</li> </ul>                            |
|                                            | <ul> <li>Ergebnis der Aufgabe</li> </ul>                                                          |
|                                            | C Externe Daten                                                                                   |
|                                            | O Verwaltete Metadaten                                                                            |
|                                            |                                                                                                   |
| Zusätzliche Spalteneinstellungen           | Beschreibung                                                                                      |
| Ritte gehen Sie die detaillierten Ontionen |                                                                                                   |
| für den von Ihnen ausgewählten             |                                                                                                   |
| Informationstyp an.                        |                                                                                                   |
|                                            | Diese Spalte muss Informationen enthalten:                                                        |
|                                            | 💿 Ja 🔿 Nein                                                                                       |
|                                            | Findeutige Werte erzwingen:                                                                       |
|                                            |                                                                                                   |
|                                            | Sie können einen Minimal- und einen Mavimalwert festlegen:                                        |
|                                            | Mine Maxe                                                                                         |
|                                            |                                                                                                   |
|                                            | Anzahl Dazimaletallan                                                                             |
|                                            | Alizani Dezimalstellen.                                                                           |
|                                            | Automausch v                                                                                      |
|                                            | Standardwert:                                                                                     |
|                                            | Zahl Berechneter Wert                                                                             |
|                                            |                                                                                                   |
|                                            |                                                                                                   |
|                                            | Als Prozentsatz anzeigen (zum Beispiel 50 %)                                                      |
|                                            |                                                                                                   |
|                                            | Zur Standardansicht hinzufügen                                                                    |
|                                            |                                                                                                   |
|                                            |                                                                                                   |

Nachdem Sie die Spalte abgespeichert haben wird sie Ihnen mit allen anderen Spalten in einer Liste angezeigt. Klicken Sie die eben angelegte Spalte an um ihre Konfigurationsseite zu öffnen. Alles nach "Field=" stellt den von Sharepoint intern vergebenen Spaltennamen dar. Kopieren Sie diesen und ersetzen Sie alle vorkommenden "%5F" durch "\_".

Last update: 2021/07/01 09:59

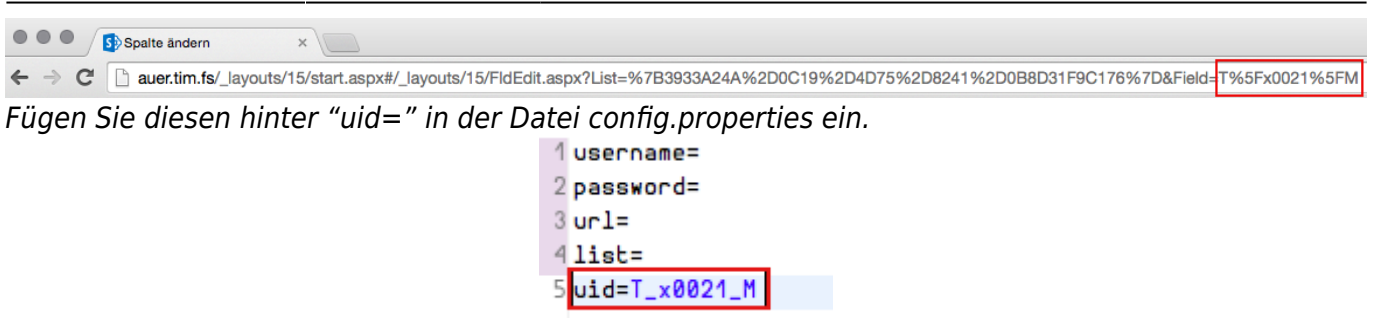

From: https://wiki.tim-solutions.de/ - **TIM Wiki / <u>NEW TIM 6 Documentation</u>** 

Permanent link: https://wiki.tim-solutions.de/doku.php?id=software:tim:sharepoint&rev=1413530008

Last update: 2021/07/01 09:59

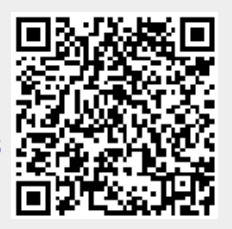